# **Undercentral UC-50**

Klikk for norsk versjon!

Suomeksi, paina tästä!

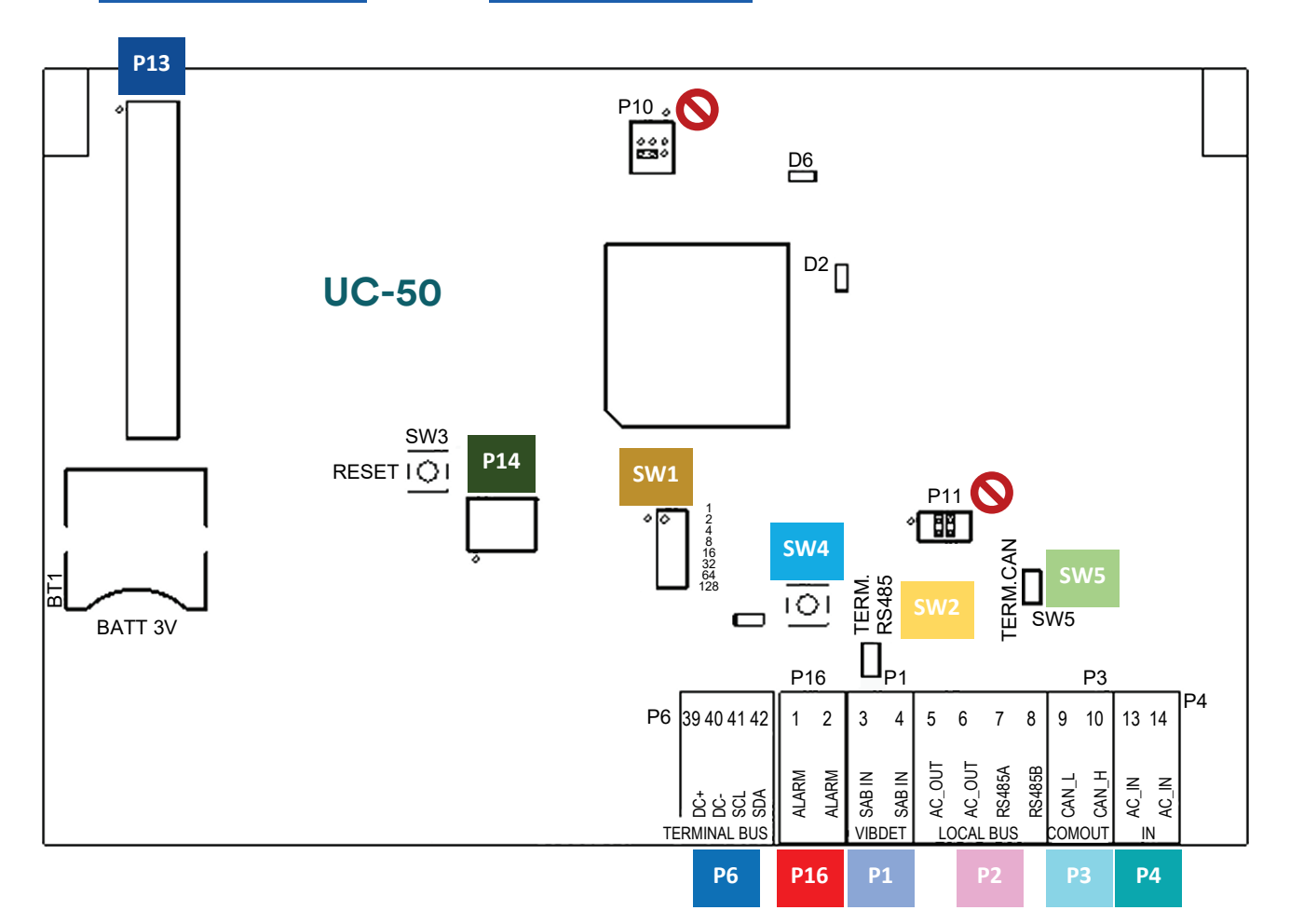

#### Undercentralen har inga egna säkringar. Avsäkring måste göras externt.

Byglar och DIP-omkopplare som inte beskrivs nedan är fabriksinställda och ska inte ändras.

| P1 | Generell ingång där funktionen anges i R-CARD M5. Används som sabotageingång för vibrationsdetektor vid SSF 1014 LK4. Se sidan 3.                                                                                                    |
|----|----------------------------------------------------------------------------------------------------|
|    | Lokalbuss.                                                                                                    |
| P2 | AC_OUT: Utgång för strömförsörjning till underenheter. På kretskortet finns internförbindningar<br>mellan P2/5 och P4/13 samt mellan P2/6 och P4/14 – läs beskrivningen av P4!                                                                       |
|    | RS485A/B: Anslut till motsvarande plint på andra enheter. Använd partvinnad kabel. Terminera i<br>första och sista enheten på RS-485-bussen.                                                                                                    |
| Р3 | Kommunikation med andra UC-50-enheter. Använd partvinnad kabel. Anslut CAN_L och<br>CAN_H till motsvarande plint på nästa UC-50. Terminera i första och sista enheten på CAN-<br>bussen.                                                             |
| P4 | Strömförsörjning. Undercentralen ska matas med DC trots beteckningen AC_IN. Om vibrationsdetektor används <i>måste</i> DC användas. Om Electrolux (ELS) bokningstavla med Electrolux NETWORK används måste undercentralen matas med stabiliserad DC. |
|    | På kretskortet finns internförbindningar mellan P2/5 och P4/13 samt mellan P2/6 och P4/14. Om plus ansluts till exempelvis P4/13 kommer även P2/5 att mata ut plus – viktigt vid användning av vibrationsdetektor (se sidan 3).                      |

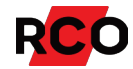

| P6  | Terminalbuss. För övervakning av Milletekniks kraftenhet. <sup>1</sup>                                                                                                    |  |  |  |
|-----|----------------------------------------------------------------------------------------------------|--|--|--|
| P13 | Ethernet anslutning via TCP/IP-modulen IP-50.1                                                                                                    |  |  |  |
| P14 | Passar mot den 10-poliga hylskontakten på larmöverföringsinterfacet LS-50. <sup>1</sup>                                                                                                    |  |  |  |
| P16 | Fri utgång från relä. Kan bl.a. programmeras för någon av följande funktioner i R-CARD M5:<br>Kommunikationsavbrott, tamper, sabotage, dörr uppbruten, dörr uppställd, hotlarm. Växlar när<br>UC-50 körs korrekt (fast sluten eller bruten vid fel), jämför MPO i SSF 1014.                         |  |  |  |
| SW1 | Adressinställning. Adress 1–255 kan ställas in. DIP-omkopplarna motsvarar vardera<br>värdet 1-2-4-8-16-32-64-128. När man sluter en omkopplare (sätter den i läge ON)<br>adderas dess värde till adressen.<br>Exemplet visar adress 27.<br>IP-omkopplare i ON läge: Nr. 1, 2, 4, 5 (1+2+8+16 = 27). |  |  |  |
| SW2 | Termineringsmotstånd för kommunikationsbuss RS-485. Terminera i första och sista enheten på<br>RS-485-bussen. Motståndet är inkopplat när bygeln är sluten.                                                                                                    |  |  |  |
| SW4 | Sabotageavkänning ( <i>tamper</i> ). Sluten när kåpan är monterad. Registreras även internt i UC-50.<br>SW4 består av två brytare, en på ovansidan och en på undersidan av kretskortet. Brytarna är<br>seriekopplade och anslutna till P1/3 och P1/4.                                               |  |  |  |
| SW5 | Termineringsmotstånd för CAN-bussen. Terminera i första och sista enheten på CAN-bussen.<br>Motståndet är inkopplat när bygeln är sluten.                                                                                                    |  |  |  |
| 0   | P10 och P11 är fabriksinställda byglar. <i>Ska inte ändras!</i> Ritningen visar hur byglarna ska sitta.                                                                                                    |  |  |  |

## Jackbara plintar och rekommenderad kabelarea

Rekommenderade kabelareor för medlevererade jackbara plintar enl. nedan. Utseendet varierar.

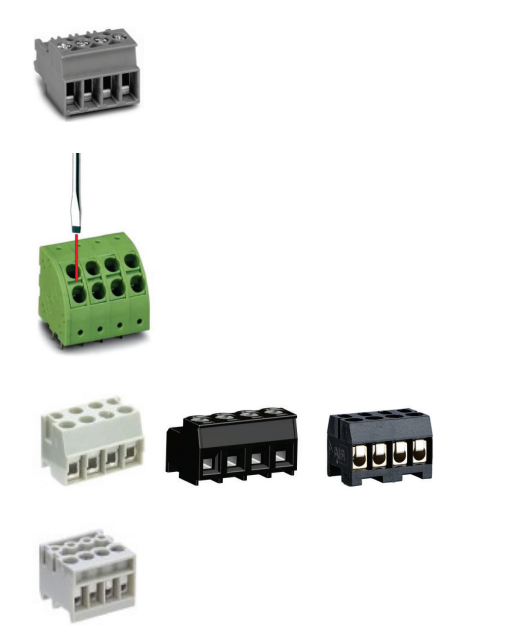

Strömförsörjningsplint med 5 mm delning Min. ledararea 0,5 mm², max. ledararea 4 mm² Nominell avskalningslängd 8 mm

Strömförsörjningsplint med 5 mm delning Min. ledararea 0,2 mm2 Max. ledararea 2,5 mm2 Nominell avskalningslängd 10 mm

Tryck in en liten flatskruvmejsel i slitsen för att öppna fjäderanslutningen.

Plint med 5 mm delning Min. ledararea 0,2 mm², max. ledararea 2 mm² Nominell avskalningslängd 6 mm

Plint med 3,5 mm delning Min. ledararea 0,2 mm², max. ledararea 1,5 mm² Nominell avskalningslängd 5 mm

<sup>&</sup>lt;sup>1</sup> För utförlig information se manualen *R-CARD 5000 – Installera*, som kan laddas ned från <u>RCO:s webbplats</u> under Mediearkivet > Manualer > Aktuella manualer. (Inloggning krävs.) Manualen innehåller information om nätverksmodulen IP-50, larmöverföringsinterfacet LS-50, inkoppling på lokalbussen (med kopplingsexempel), bussterminering, kommunikation med Milletekniks kraftaggregat, tekniska specifikationer för hårdvara och kommunikation m.m.

# För certifiering i Larmklass 4

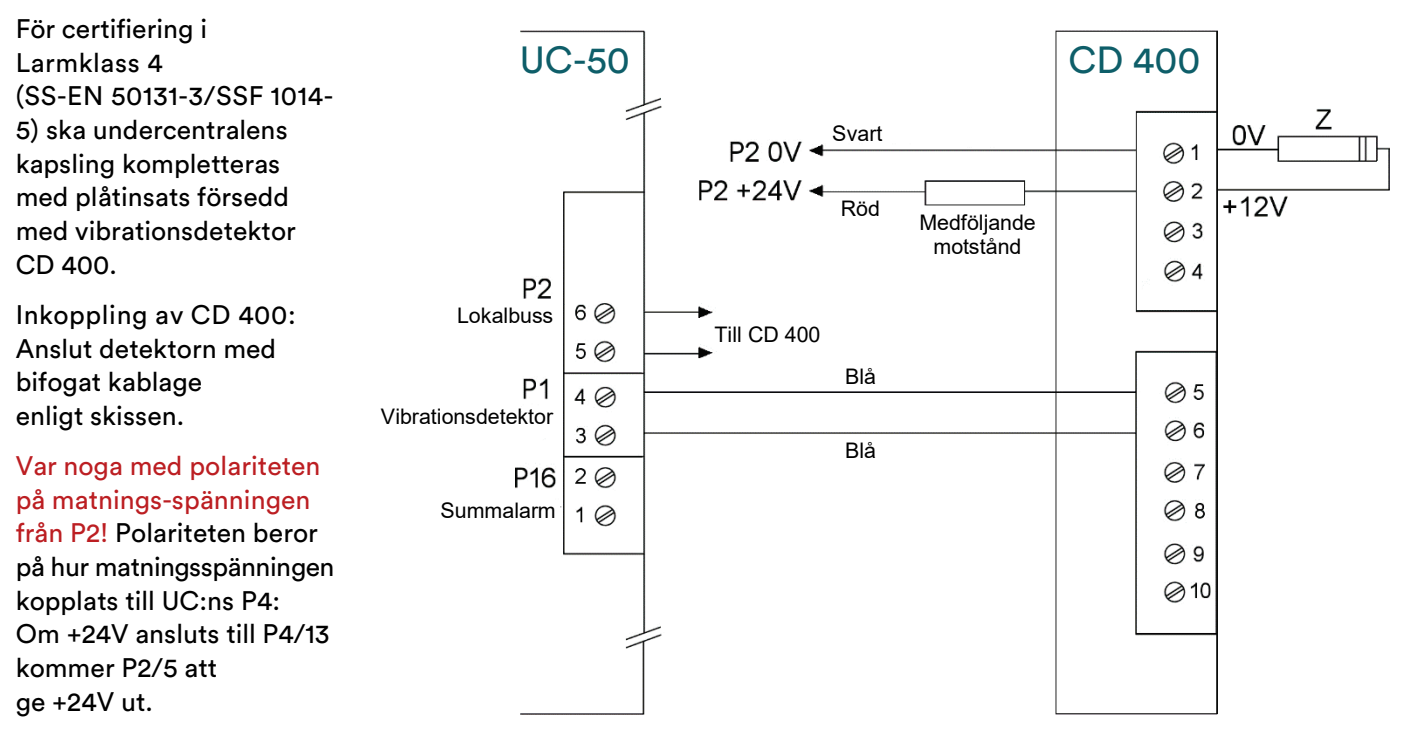

Läs även databladet som bifogas detektorn. Där finns instruktioner hur man justerar in känsligheten etc.

Programmera ingång P1 som sabotage i R-CARD M5 MEGA.

## Funktioner som kan utföras direkt på UC

#### Matningsspänningen ska vara på hela tiden.

- 1. Ställ in adress 0 på UC-50 och tryck på RESET-knappen.
- 2. Kontrollera att diod D2 blinkar kontinuerligt (diagnosläge).
- 3. Välj önskad funktion:
  - Aktivera DHCP: Adress 1 (DIP-omkopplare 1=På, övriga=Av).
  - Inaktivera DHCP, återställ leveransadressen 169.254.254. X och APIPA-funktionen: Adress 2 (DIP 2=På, övriga=Av).
    X = värdet på SW1, avläst vid uppstart och återställning (steg 7).
  - Hämta lokala bussen: Adress 4 (DIP-omkopplare 3=På, övriga=Av).
  - Återställa MEGA till programmeringsläge (ta bort fristående driftläge och driftläge): Adress 8 (DIP-omkopplare 4=På, övriga=Av).
  - Nollställa minnet: Adress 128 (DIP-omkopplare 8=På, övriga=Av).
- 4. Tryck och håll nere sabotageskyddet tills D2 släcks. (Vid hämtning av lokala bussen kan det dröja upp till 30 sekunder.)
- 5. Släpp sabotageskyddet. D2 börjar åter blinka.
- 6. Endast vid nollställning:
  - a) Ställ åter in adress 0.
  - b) Tryck och håll nere sabotageskyddet igen.
  - c) Släpp sabotageskyddet. D2 börjar åter blinka.
- 7. Ställ in den adress undercentralen ska ha och tryck på RESET-knappen.
- 8. Vid nollställning: Vänta minst 10 sekunder så att undercentralen hinner bli klar.

## Vid utbyte av UC-50 i befintlig R-CARD M5 MEGA-anläggning

• När det gäller funktioner i det integrerade larmsystemet är nyare undercentraler inte kompatibla med undercentraler med äldre mjukvara än version 2.22. Det innebär att övriga befintliga undercentraler *på den anknytning där det integrerade larmet finns* måste uppgraderas till åtminstone version 2.22. Om så inte görs kan anläggningen få felaktig funktion.

Om uppgradering av befintliga undercentraler inte är önskvärd kan de nya undercentralerna nedgraderas.

- Eventuella befintliga MAP-50-enheter måste uppgraderas till åtminstone version 2.01.
- För att man ska kunna utnyttja alla funktioner i nyare undercentraler med version 2.22 och senare måste R-CARD M5-programmet ha minst version 5.30.
- Larmanläggningens funktion måste verifieras efter ovanstående uppgraderingar. Exempelvis måste tidigare bortkopplade larmsektioner bortkopplas på nytt efter uppgraderingen. Ett annat exempel på ändring är kvittering av larm på MAP-50, som bara kan göras om sektionen är återställd.

#### Indikeringar

| D2  | Indikerar kommunikation med överordnad enhet på systembuss samt ev. fel (se nedan).<br>På UC-50 med COM-porten (P7) ansluten till PC indikeras <i>seriekommunikationen mot PC.</i><br>På en routande UC-50 indikeras seriekommunikationen mot <i>central som ligger närmare PC.</i><br>Annars indikeras kommunikation på CAN-bussen. Följande signalbilder repeteras vid fel: |             |                                                                                         |  |
|-----|----------------------------------------------------------------------------------------------------|-------------|-----------------------------------------------------------------------------------------|--|
|     | ¢                                                                                                    | Ett blink:  | Diagnostikläge.* Adress 0 är inställd.                                                  |  |
|     | 00                                                                                                    | Två blink:  | Fel har inträffat under flashproceduren.                                                |  |
|     | 000                                                                                                    | Tre blink:  | Internt RAM-minnesfel.                                                                  |  |
|     | 0000                                                                                                    | Fyra blink: | Externt RAM-minnesfel.                                                                  |  |
|     | 00000                                                                                                    | Fem blink:  | Fel i flashproceduren vid minnesradering.                                               |  |
|     | 000000                                                                                                    | Sex blink:  | Fel i flashproceduren vid skrivning till minnet.                                        |  |
|     | 0000000                                                                                                    | Sju blink:  | Fel på oscillator eller annat internt fel. (Kan kopplas till<br>reläutgången på UC-50.) |  |
| D6  | Lyser när kretskortets interna +5V är OK.                                                                                                    |             |                                                                                         |  |
| D13 | Lyser när utgångsreläet är aktivt (P16/1 och 2 är slutna).                                                                                                    |             |                                                                                         |  |
|     |                                                                                                    |             |                                                                                         |  |

\* Diagnostikläget används så här: Vid felindikering (2-7 blink), ställ in adress 0 och tryck på RESET-knappen.

- Om D2 nu indikerar diagnosläge fungerar undercentralen förmodligen fortfarande och nytt försök kan göras. Ställ in adressen igen, tryck på RESET-knappen och gör nytt försök att utföra den misslyckade operationen (t.ex. uppgradering).
- Om D2 *inte* indikerar diagnosläge har undercentralens program troligen kraschat och enheten måste bytas.

# Uppgradera

Filer för uppgradering av hårdvara och R-CARD M5-programmet finns att ladda ned från <u>RCO:s webbplats</u> under Mediearkivet > Mjukvara. (Inloggning krävs.)

#### **Ytterligare information**

För utförlig information kring montering och anslutning, se manualen *R-CARD 5000 – Installera*, som kan laddas ned från <u>RCO:s webbplats</u> under Mediearkivet > Manualer > Aktuella manualer. (Inloggning krävs.)

För driftsättning/programmering se hjälpfunktionen i R-CARD M5 (tryck på F1).

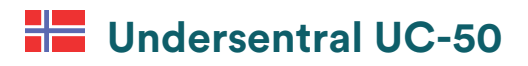

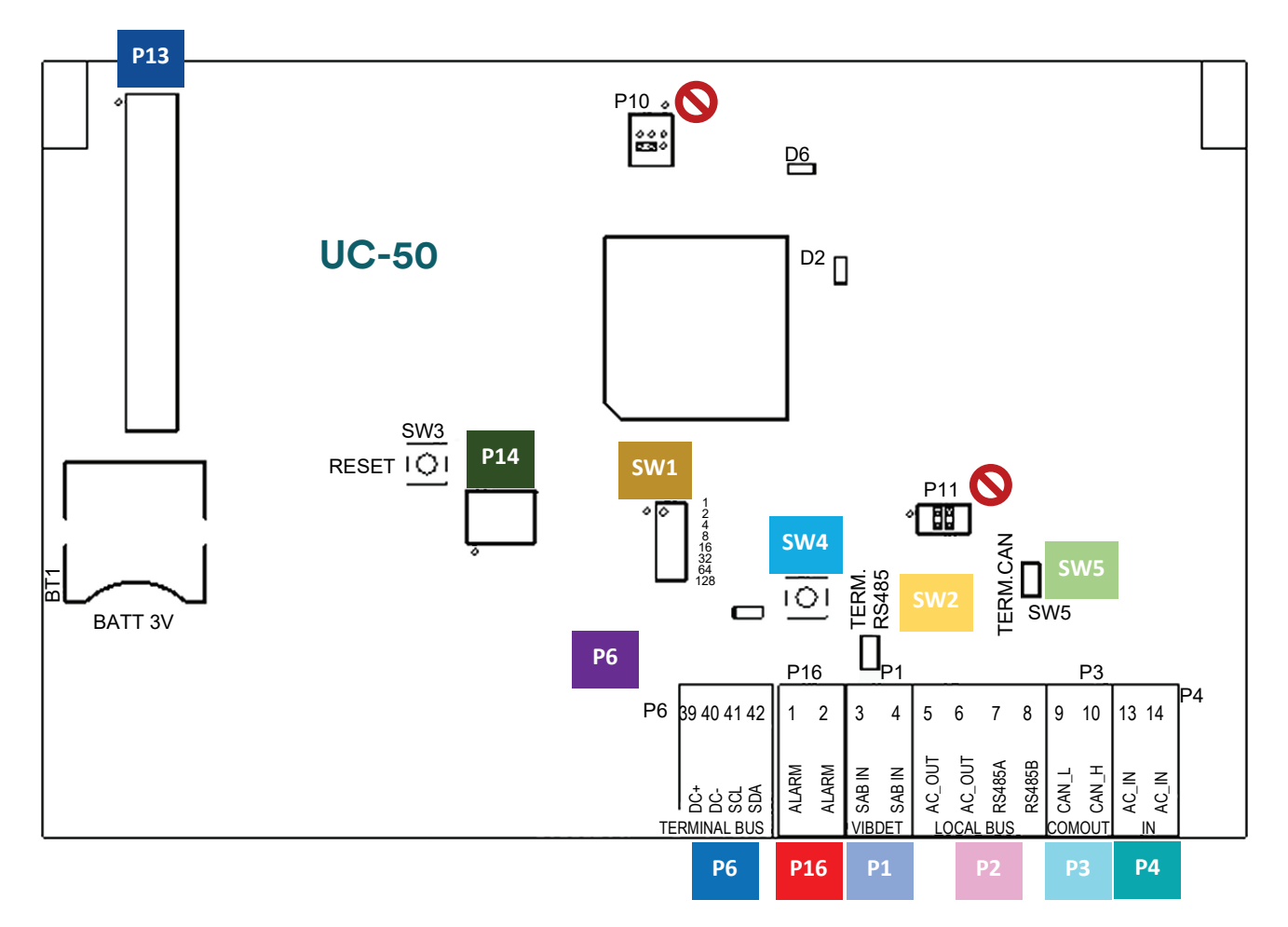

Undersentralen har ingen egne sikringer. Avsikring må gjøres eksternt.

Lasker og DIP-brytere som ikke beskrives nedenfor, er fabrikkinnstilte og skal ikke endres.

| P1 | Generell inngang der funksjonen angis i R CARD M5. Brukes som sabotasjeinngang for<br>vibrasjonsdetektor ved SSF 1014 LK4. Se side 7.                                                                                                    |
|----|----------------------------------------------------------------------------------------------------|
|    | Lokalbuss.                                                                                                    |
| P2 | AC_OUT: Utgang for strømforsyning til underenheter. På kretskortet er det internforbindelser<br>mellom P2/5 og P4/13 samt mellom P2/6 og P4/14 – les beskrivelsen av P4!                                                                                |
|    | RS485A/B: Koble til tilsvarende plint på andre enheter. Bruk partvunnet kabel. Terminer den<br>første og siste enheten på RS-485-bussen.                                                                                                    |
| P3 | Kommunikasjon med andre UC-50-enheter. Bruk partvunnet kabel. Koble CAN_L og CAN_H til<br>tilsvarende plint på neste UC-50. Terminer den første og siste enheten på CAN-bussen.                                                                         |
| Р4 | Strømforsyning. Undersentralen skal forsynes med DC til tross for betegnelsen AC_IN. Hvis det brukes vibrasjonsdetektor, må DC brukes. Hvis Electrolux (ELS) bookingtavle med Electrolux NETWORK brukes, må undersentralen forsynes med stabilisert DC. |
|    | På kretskortet er det internforbindelser mellom P2/5 og P4/13 samt mellom P2/6 og P4/14. Hvis<br>pluss kobles til f.eks. P4/13, vil også P2/5 forsyne pluss – <mark>viktig ved bruk av vibrasjonsdetektor</mark><br>(se side 7).                        |

| P6  | Terminalbuss. Tilkobling for overvåking av Milletekniks kraftenhet. <sup>2</sup>                                                                                                    |  |  |
|-----|----------------------------------------------------------------------------------------------------|--|--|
| P13 | Ethernet-tilkobling via TCP/IP-modulen IP 50. <sup>2</sup>                                                                                                    |  |  |
| P14 | Passer til den 10-polete hylsekontakt på alarmoverføringsinterfacet LS-50. <sup>2</sup>                                                                                                    |  |  |
| P16 | Potensialfri utgang fra relé. Kan bl.a. programmeres for en av følgende funksjoner i R-CARD M5:<br>Kommunikasjonsbrudd, tamper, sabotasje, dør brutt opp, dør åpen, trusselalarm. Veksler når UC<br>50 kjøres riktig (fast lukket eller brutt ved feil), sammenlign MPO i SSF 1014. |  |  |
| SW1 | Adresseinnstilling. Adresse 1-255 kan stilles inn. DIP-ene har verdiene 1-2-4-8-16-<br>32-64-128. Når man lukker en DIP (setter den i posisjonen ON), legges verdien til<br>adressen.<br>Her vises adresse 27. DIP i ON posisjon: Nr. 1, 2, 4, 5 (1+2+8+16 = 27).                   |  |  |
| SW2 | Termineringsmotstand for kommunikasjonsbuss RS-485. Terminer den første og siste enheten<br>på RS 485-bussen. Motstanden er tilkoblet når lasken er lukket.                                                                                                    |  |  |
| SW4 | Sabotasjeregistrering (tamper). Lukket når dekselet er montert. Registreres også internt i UC-50.<br>SW4 består av to DIP-brytere, en på oversiden og en på undersiden av kretskortet. Bryterne er<br>seriekoblet og koblet til P1/3 og P1/4.                                       |  |  |
| SW5 | Termineringsmotstand for CAN-bussen. Terminer den første og siste enheten på CAN-bussen.<br>Motstanden er tilkoblet når lasken er lukket.                                                                                                    |  |  |
| 0   | P10 og P11 er fabrikkinnstilte lasker. <i>Skal ikke endres!</i> Tegningen viser hvordan laskene skal sitte.                                                                                                    |  |  |

# Klembare plinter og anbefalt kabeltverrsnitt

Anbefalte kabeltverrsnitt for medfølgende klembare plinter iht. nedenfor. Utseendet varierer.

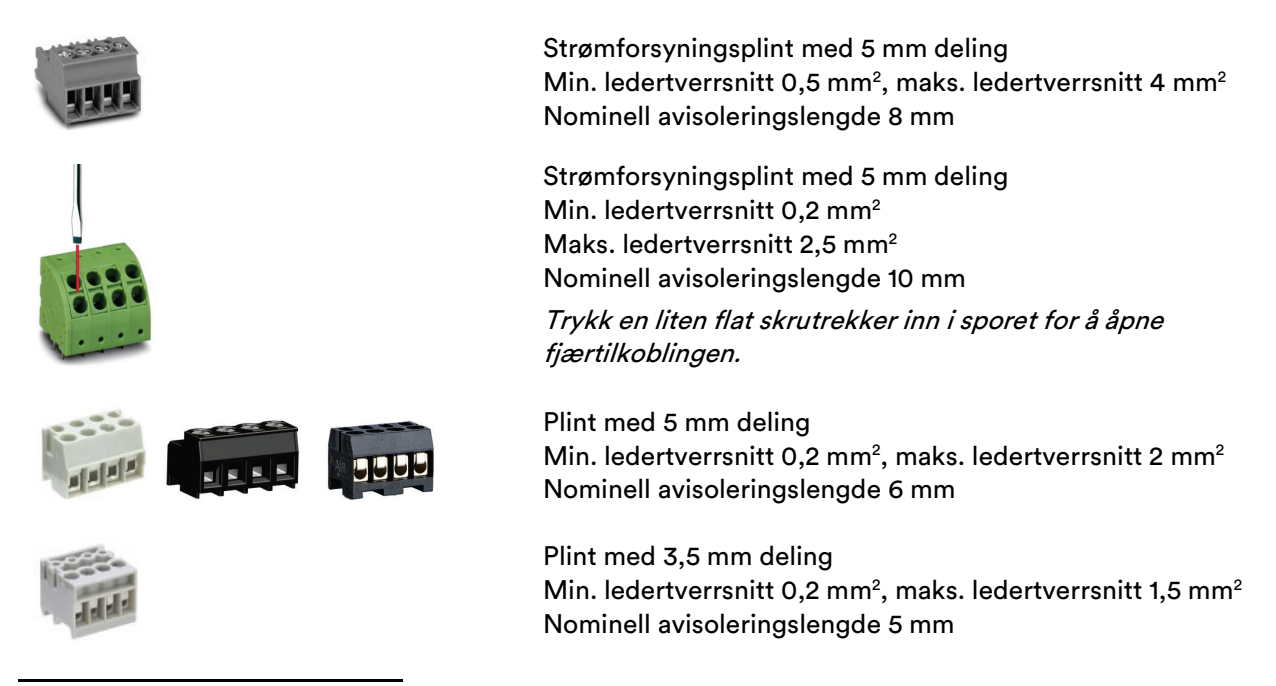

<sup>&</sup>lt;sup>2</sup> For detaljerte opplysninger se manualen *R-CARD 5000 – Installere*, som kan lastes ned fra <u>RCOs webside</u> under Mediearkiv > Manualer > Aktuelle manualer. (Innlogging kreves.) Manualen inneholder informasjon om nettverksmodulen IP-50, alarmoverføringsinterfacet LS-50, tilkobling på lokalbussen (med tilkoblingseksempler), bussterminering, kommunikasjon med Milletekniks strømforsyning, tekniske spesifikasjoner for hardware og kommunikasjon, etc.

# For FG-sertifisering i grad 3

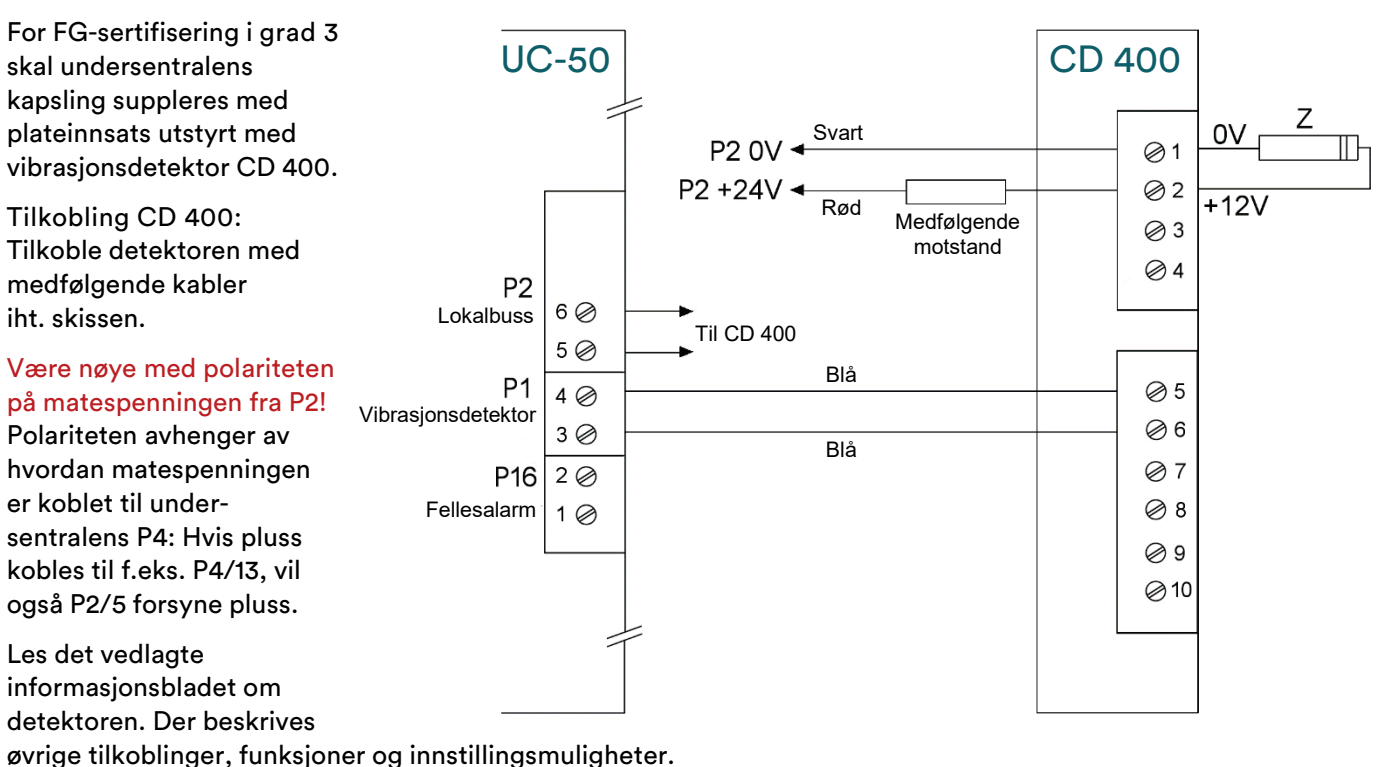

Programmer inngang P1 som sabotasje i R-CARD M5 MEGA.

## Funksjoner som kan utføres direkte på UC

#### Matespenningen skal være på hele tiden.

- 1. Still inn adresse 0 på UC-50, og trykk på RESET-knappen.
- 2. Kontroller at diode D2 blinker kontinuerlig (diagnosemodus).
- 3. Velg ønsket funksjon:
  - Aktivere DHCP: Adresse 1 (DIP 1=På, øvrige=Av).
  - Deaktivere DHCP, gjenopprette standard IP-adresse 169.254.254.X og APIPA-funksjonen: Adresse 2 (DIP 2=På, øvrige=Av).
    X = verdien på SW1, avlest ved oppstart og gjenoppretting (trinn 7).
  - Hente lokalbussen: Adresse 4 (DIP 3=På, øvrige=Av).
  - Gjenopprette MEGA til programmeringsmodus (fjerne frittstående driftsmodus og driftsmodus): Adresse 8 (DIP 4=På, øvrige=Av).

Det kan være hensiktsmessig hvis anlegget arbeider i frittstående driftsmodus (kommunikasjonen med PC deaktivert) og du kommunisere igjen, men ikke kommer inn via betjeningspanelet (MAP-59 eller R-TOUCH).

- Nullstille minnet: Adresse 128 (DIP 8=På, øvrige=Av).
- 4. Trykk og hold inne sabotasjebryteren til D2 slukker. (Ved henting av lokalbussen kan det ta opptil 30 sekunder.)
- 5. Slipp sabotasjebryteren. D2 begynner å blinke.
- 6. Kun ved nullstilling:
  - a) Still inn adresse 0 igjen.
  - b) Trykk og hold inne sabotasjebeskyttelsen igjen.
  - c) Slipp sabotasjebryteren. D2 begynner å blinke.
- 7. Still inn adressen som undersentralen skal ha, og trykk på RESET-knappen.
- 8. Ved nullstilling: Vent i minst 10 sekunder slik at undersentralen rekker å bli klar.

## Ved utbytte av UC-50 i eksisterende R-CARD M5 MEGA-anlegg

• Når det gjelder funksjoner i det integrerte alarmsystemet er nyere undersentraler ikke kompatible med undersentraler med eldre firmware enn versjon 2.22. Det betyr at øvrige eksisterende undersentraler *på den tilknytningen der den integrerte alarmen er* må oppgraderes til minst versjon 2.22. Hvis ikke, kan anlegget få problemer med å fungere.

Hvis oppgradering av eksisterende undersentraler ikke er ønsket, kan de nye undersentralene nedgraderes.

- Eventuelle eksisterende MAP-50-enheter må oppgraderes til minst versjon 2.01.
- For at man skal kunne utnytte alle funksjoner i nyere undersentraler med versjon 2.22 eller nyere må R-CARD M5-programmet ha minst versjon 5.30.
- Alarmanleggets funksjon må verifiseres etter overnevnte oppgraderinger. Eksempelvis må tidligere utkoblede alarmseksjoner utkobles på nytt etter oppgraderingen. Et annet eksempel på endring er kvittering av alarm på MAP-50, som bare kan gjøres hvis seksjonen er tilbakestilt.

#### Indikeringar

| D2                                                           | Indikerer kommunikasjon med overordnet enhet på systembuss samt ev. feil (se nedenfor).På UC 50 med COM-porten (P7) koblet til PC indikeres seriekommunikasjonen mot PC.På en rutende UC 50 indikeres seriekommunikasjonen mot sentral som ligger nærmere PC.Ellers indikeres kommunikasjon på CAN-bussen. Følgende signalbilder repeteres ved feil:Ett blink:Diagnostikmodus.* Adresse 0 er innstilt. |                                                   |                                                                                           |
|--------------------------------------------------------------|----------------------------------------------------------------------------------------------------|---------------------------------------------------|-------------------------------------------------------------------------------------------|
|                                                              | 00                                                                                                    | To blink:                                         | Det oppstod feil under flashprosedyren.                                                   |
|                                                              | 000                                                                                                    | Tre blink:                                        | RAM-minnefeil.                                                                            |
|                                                              | 0000                                                                                                    | Fire blink:                                       | Ekstern RAM-minnefeil.                                                                    |
| •••• Fem blink: Feil i flashprosedyre ved sletting av flashn |                                                                                                    | Feil i flashprosedyre ved sletting av flashminne. |                                                                                           |
|                                                              | ••••• Seks blink: Feil i flashprosedyre ved skriving til flashminne.                                                                                                    |                                                   | Feil i flashprosedyre ved skriving til flashminne.                                        |
|                                                              | 0000000                                                                                                    | Sju blink:                                        | Feil på oscillator eller annen intern feil. (Kan kobles til<br>reléutgangen på en UC-50.) |
| D6                                                           | Lyser når kretskortets interne +5V er OK.                                                                                                    |                                                   |                                                                                           |
| D13                                                          | Lyser når utgangsreleet er aktivt (P16/1 og 2 er lukket).                                                                                                    |                                                   |                                                                                           |

\* Diagnostikkmodusen brukes slik: Ved feilindikering (2–7 blink) stiller du inn adresse 0 og trykker på resetknappen.

- Hvis D2 nå indikerer diagnosemodus, fungerer undersentralen formodentlig fortsatt, og du kan gjøre et nytt forsøk. Still inn adressen igjen, trykk på RESET-knappen, og gjør et nytt forsøk på å utføre den mislykkede operasjonen (f.eks. oppgradering).
- Hvis D2 *ikke* indikerer diagnosemodus, har undersentralens program trolig krasjet, og enheten må byttes.

## Oppgradere

Filer for oppgradering av firmware og R-CARD M5-programmet ligger for nedlasting fra <u>RCOs webside</u> under Mediearkiv > Programvare. (Innlogging kreves.)

#### Ytterligere informasjon

For utfyllende monteringsanvisninger se manualen *R-CARD 5000 – Installere*, som kan lastes ned fra <u>RCOs</u> <u>webside</u> under Mediearkiv > Manualer > Aktuelle manualer. (Innlogging kreves.)

For idriftsetting/programmering se hjelpfunksjonen i R-CARD M5 (trykk på F1).

# Η Alakeskus UC-50

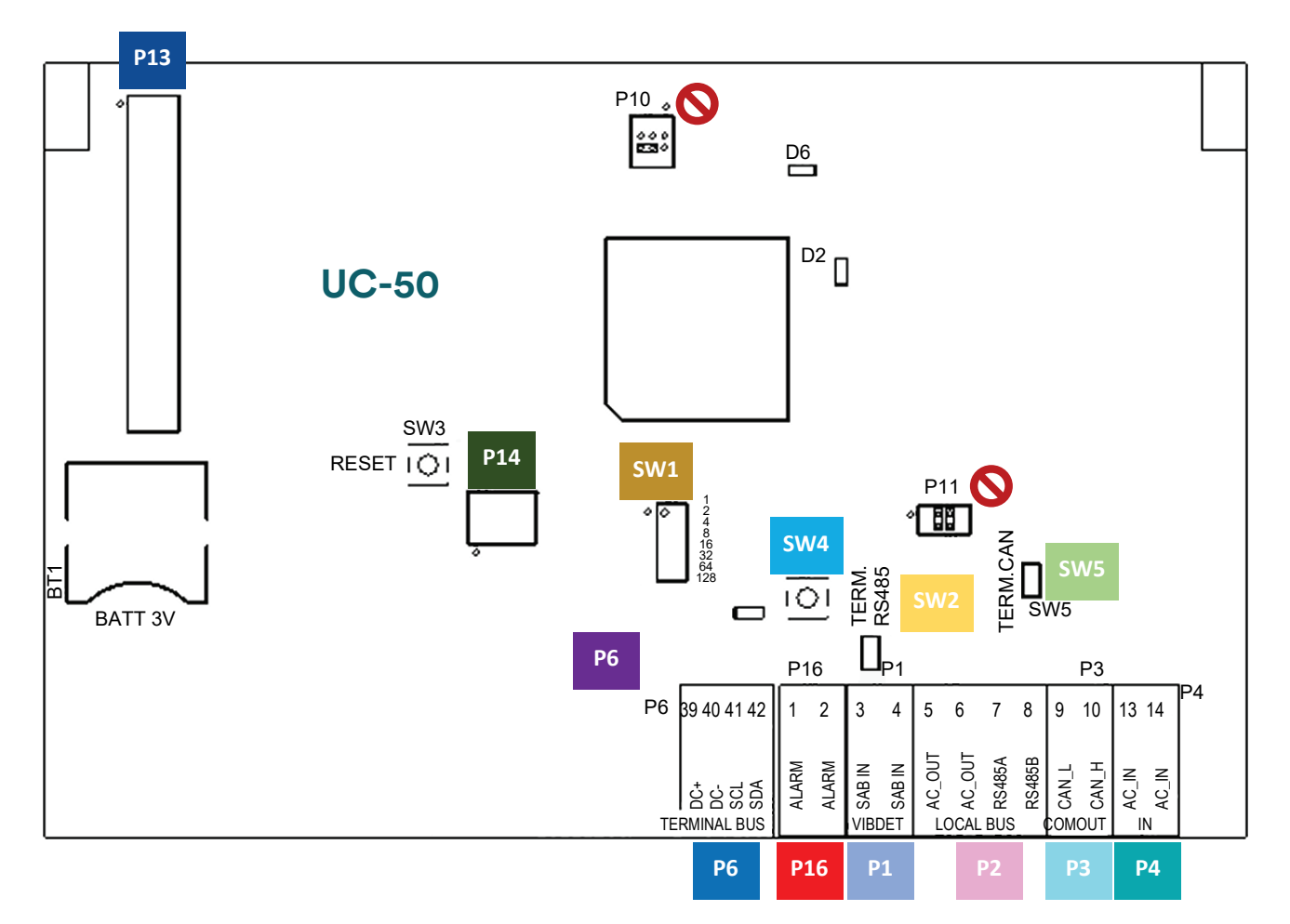

Alakeskuksella ei ole omia varokkeita. Suojaus on tehtävä ulkoisesti.

Hyppyjohtimet ja DIP-kytkimet, joita ei ole kuvattu alla, on asetettu tehtaalla, eikä niitä saa muuttaa.

| P1 | Yleinen tulo, jonka toiminto määritetään R-CARD M5:ssä. Käytetään tärinäanturin<br>sabotaasitulona SSF 1014 LK4:ssä. Katso sivu 11.                                                                                                    |
|----|----------------------------------------------------------------------------------------------------|
|    | Paikallisväylä.                                                                                                    |
| P2 | AC_OUT: Aliyksiköiden virransyötön lähtö. Piirikortissa on sisäiset liitännät P2/5:n ja P4/13:n<br>välillä sekä P2/6:n ja P4/14:n välillä - lue P4:n kuvaus alla!                                                                                                    |
|    | RS485A/B: Kytke vastaavaan liittimeen muissa yksiköissä. Käytä parikaapelia. Terminoi RS-485-<br>väylän ensimmäinen ja viimeinen yksikkö.                                                                                                    |
| Р3 | Kommunikointi muiden UC-50-yksiköiden kanssa. Käytä parikaapelia. Kytke CAN_L ja CAN_H<br>vastaavaan liittimeen seuraavassa UC-50:ssä. Terminoi CAN-väylän ensimmäinen ja viimeinen<br>yksikkö.                                                                        |
| Р4 | Virransyöttö. Alakeskukseen syötetään tasavirtaa huolimatta merkinnästä AC_IN. Tärinäanturia<br>käytettäessä täytyy käyttää tasavirtaa. Jos käytössä on Electrolux (ELS) -varaustaulu ja<br>Electrolux NETWORK, alakeskukseen täytyy syöttää stabiloitua tasavirtaa.   |
|    | Piirikortissa on sisäiset liitännät P2/5:n ja P4/13:n välillä sekä P2/6:n ja P4/14:n välillä. Jos<br>plusnapa kytketään esimerkiksi P4/13:een, myös P2/5 syöttää plusvirtaa. <mark>Tämä on tärkeää</mark><br><mark>käytettäessä tärinäanturia (katso sivu 11)</mark> . |

| Р6  | Päätelaiteväylä. Milleteknik-tehoyksikön valvontaliitäntä. <sup>3</sup>                                                                                                    |  |  |  |
|-----|----------------------------------------------------------------------------------------------------|--|--|--|
| P13 | Ethernet-liitäntä TCP/IP-moduulin IP-50 kautta. <sup>3</sup>                                                                                                    |  |  |  |
| P14 | Sopii LS-50:n hälytysten siirtomoduulin 10-napaiseen holkkikoskettimeen. <sup>3</sup>                                                                                                    |  |  |  |
| P16 | Vapaa lähtö releestä. Voidaan muun muassa ohjelmoida jollekin seuraavista toiminnoista<br>R-CARD M5:ssä: Viestinnän keskeytys, peukalointi, sabotaasi, ovi murrettu, oven sulkeutuminen<br>estetty, uhkahälytys. Vaihtuu, kun UC-50 toimii oikein (suljettuna tai katkenneena vian vuoksi),<br>vertaa MPO:hon SSF 1014:ssä. |  |  |  |
| SW1 | Osoiteasetus. Osoite 1-255 voidaan asettaa. DIP-kytkimet vastaavat arvoja 1-2-4-8-<br>16-32-64-128, ja ne on kirjoitettu DIP-kytkimien viereen. Kun DIP-kytkin suljetaan<br>(ON-tilaan), sen arvo lisätään osoitteeseen.<br>Esimerkki: Tässä näkyy osoite 27.<br>DIP-kytkin ON-tilassa: Nro 1, 2, 4, 5 (1+2+8+16 = 27).     |  |  |  |
| SW2 | Terminointivastus tiedonsiirtoväylälle RS-485. Terminoi RS-485-väylän ensimmäinen ja viimeinen<br>yksikkö. Vastus on kytketty, kun hyppykytkin suljetaan.                                                                                                    |  |  |  |
| SW4 | Sabotaasin tunnistus (peukalointi). Suljettuna, kun kotelo on asennettu. Rekisteröidään myös<br>sisäisesti UC-50:een. SW4 koostuu kahdesta katkaisimesta, joista toinen on piirikortin ylä- ja<br>toinen alapuolella. Katkaisimet on kytketty sarjaan sekä liitetty P1/3:een ja P1/4:ään.                                   |  |  |  |
| SW5 | CAN-väylän terminointivastus. Terminoi CAN-väylän ensimmäinen ja viimeinen yksikkö. Vastus on kytketty, kun hyppykytkin suljetaan.                                                                                                    |  |  |  |
| 0   | P10 ja P11 ovat tehtaalla asetettuja hyppyjohtimia. <i>Älä muuta niitä!</i> Piirustus osoittaa, miten hyppyjohtimet sijoitetaan.                                                                                                    |  |  |  |

# Irrotettavat liittimet ja suositeltu kaapelialue

Suositeltavat kaapelialueet mukana toimitetuille irrotettaville liittimille:

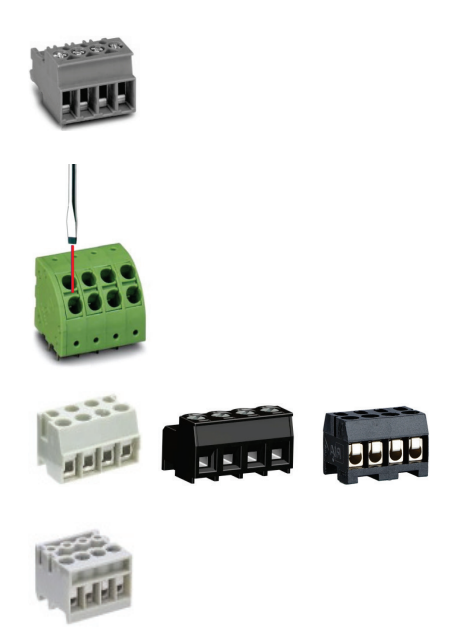

Liitin, jossa 5 mm:n jako Johdinalue vähint. 0,5 mm², johdinalue enint. 4 mm² Nimellinen kaavintapituus 8 mm

Liitin, jossa 5 mm:n jako Johdinalue vähint. 0,2 mm<sup>2</sup> Johdinalue enint. 2,5 mm<sup>2</sup> Nimellinen kaavintapituus 10 mm

Avaa jousiliitäntä työntämällä pieni uraruuvitaltta rakoon.

Liitin, jossa 5 mm:n jako Johdinalue vähint. 0,2 mm², johdinalue enint. 2 mm² Nimellinen kaavintapituus 6 mm

Liitin, jossa 3,5 mm:n jako Johdinalue vähint. 0,2 mm², johdinalue enint. 1,5 mm² Nimellinen kaavintapituus 5 mm

<sup>&</sup>lt;sup>3</sup> Lisätietoja on käsikirjassa *R-CARD 5000 – Asennus*, jonka voi ladata <u>RCO:n verkkosivulta</u>, kohdasta Mediapankki > Ohjeet > Nykyiset käsikirjat. (Sisäänkirjautuminen vaaditaan.) Opas sisältää tietoja verkkomoduulista IP-50, hälytysten siirtomoduulista LS-50, liitännästä paikallisväylään (kytkentäesimerkillä), väylän terminoinnista, tiedonsiirrosta Milleteknikin teholähteen kanssa, teknisiä tietoja laitteistolle ja tiedonsiirrolle jne.

# Hyväksyntä hälytysluokassa 4

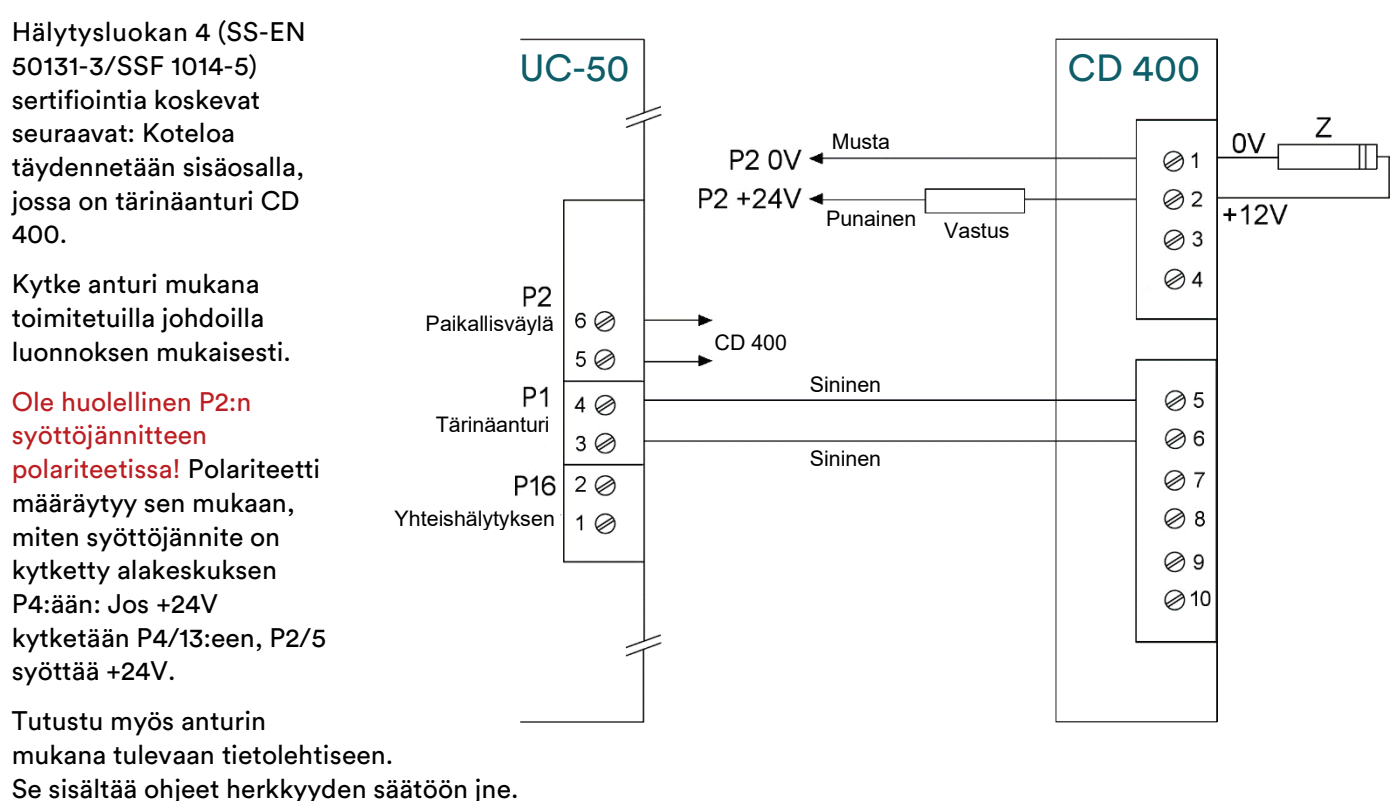

Ohjelmoi tulo P1 sabotaasia varten R-CARD M5 MEGAssa.

## Toiminnot, jotka voidaan suorittaa suoraan UC:stä

#### Syöttöjännitteen on oltava päällä koko ajan.

- 1. Määritä UC-50:lle osoite 0 ja paina RESET-näppäintä.
- 2. Varmista, että diodi D2 vilkkuu jatkuvasti (diagnostiikkatila).
- 3. Valitse haluamasi toiminto:
  - o DHCP:n aktivointi: Osoite 1 (DIP-kytkin 1=päällä, muut=pois).
  - Deaktivoi DHCP sekä palauta toimitusosoite 169.254.254.X ja APIPA-toiminto: Osoite 2 (DIP 2=päällä, muut=pois).
    X = SW1:n arvo luettuna käynnistyksen ja resetoinnin yhteydessä (vaihe 7).
  - Paikallisväylän nouto: Osoite 4 (DIP-kytkin 3=päällä, muut=pois).
  - Resetoi ohjelmointitilaan (poista vapaa käyttötila ja käyttötila): Osoite 8 (DIP-kytkin 4=päällä, muut=pois).
  - Muistin nollaus: Osoite 128 (DIP-kytkin 8=päällä, muut=pois).
- 4. Pidä peukalointisuojaa painettuna, kunnes D2 sammuu. (Paikallisväylää noudettaessa tämä voi kestää enintään 30 sekuntia.)
- 5. Vapauta peukalointisuoja. D2 alkaa jälleen vilkkua.
- 6. Vain nollauksen yhteydessä:
  - a) Määritä osoite 0 takaisin.
  - b) Pidä peukalointisuojaa jälleen painettuna.
  - c) Vapauta peukalointisuoja. D2 alkaa jälleen vilkkua.
- 7. Aseta alakeskukselle osoite ja paina RESET-näppäintä.
- 8. Nollauksen yhteydessä: Odota vähintään 10 sekuntia, jotta alakeskus ehtii tulla valmiiksi.

#### Indikaattorit

| D2  | Osoittaa tietoliikenteen ylemmän yksikön kanssa järjestelmäväylässä sekä mahdollisen virhee<br>(ks. alla). UC-50:ssä, jossa COM-portti (P7) on kytketty PC:hen, näytetään <i>sarjatietoliikenne<br/>PC:n kanssa</i> . Reitittävä UC-50 osoittaa sarjatietoliikenteen <i>keskuksen kanssa, joka on lähemp<br/>PC:tä</i> . Muutoin osoittaa CAN-väylän tietoliikenteen. Seuraavat signaalikuvat toistuvat vian<br>yhteydessä: |                    |                                                                                            |  |
|-----|----------------------------------------------------------------------------------------------------|--------------------|--------------------------------------------------------------------------------------------|--|
|     | ¢                                                                                                    | Yksi vilkahdus:    | Diagnostiikkatila. Osoite 0 on asetettu.                                                   |  |
|     | 00                                                                                                    | Kaksi vilkahdusta: | Flash-toimenpiteen aikana on tapahtunut virhe.                                             |  |
|     | 000                                                                                                    | Kolme vilkahdusta: | Sisäinen RAM-muistivirhe.                                                                  |  |
|     | 0000                                                                                                    | Neljä vilkahdusta: | Ulkoinen RAM-muistivirhe.                                                                  |  |
|     | 00000                                                                                                    | Viisi vilkahdusta: | Virhe flash-toimenpiteessä muistin tyhjennyksen aikana.                                    |  |
|     | 000000                                                                                                    | Kuusi vilkahdusta: | Virhe flash-toimenpiteessä muistiin kirjoituksen aikana.                                   |  |
|     | 0000000                                                                                                    | Seitsemän vilkahdu | sta: Oskillaattorin virhe tai muu sisäinen virhe. (Voidaan<br>kytkeä UC-50:n relelähtöön). |  |
| D6  | Palaa, kun piirikortin sisäinen +5V on OK.                                                                                                    |                    |                                                                                            |  |
| D13 | Palaa, kun lähtörele on aktiivinen (P16/1 ja 2 suljettu).                                                                                                    |                    |                                                                                            |  |

\* Diagnostiikkatilaa käytetään näin: Virheen osoituksen (2–7 vilkahdusta) yhteydessä aseta osoitteeksi 0 ja paina RESET-näppäintä.

- Jos D2 nyt ilmaisee diagnostiikkatilan, alakeskus ilmeisesti toimii edelleen ja voidaan yrittää uudelleen. Aseta osoite uudestaan, paina RESET-näppäintä ja yritä epäonnistunutta toimenpidettä (esim. päivitys) uudelleen.
- Jos D2 ei osoita diagnostiikkatilaa, alakeskuksen ohjelma on luultavasti virhetilassa ja yksikkö on vaihdettava.

## Päivitä

Laitteiston päivitystiedostot ja R-CARD M5-ohjelma voidaan ladata <u>RCO:n verkkosivulta</u>, kohdasta Mediapankki > Sovellukset. (Sisäänkirjautuminen vaaditaan.)

## Lisätietoja

Katso yksityiskohtaiset asennusohjeet käsikirjasta *R-CARD 5000 – Asennus*, jonka voi ladata <u>RCO:n</u> <u>verkkosivulta</u>, kohdasta Mediapankki > Ohjeet > Nykyiset käsikirjat. (Sisäänkirjautuminen vaaditaan.)

Tietoja käyttöönotosta/ohjelmoinnista on R-CARD M5:n ohjetoiminnossa (paina F1).